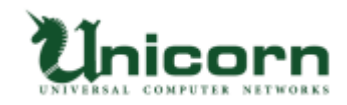

## miyasuku Keyboard ライセンス購入・登録手順 【オフラインライセンス】

## 【オフラインライセンスについて】

miyasuku Keyboard を miyasuku ホームページからダウンロードし、 ライセンス登録をオフライン(インターネット接続無し)で行います。 miyasuku Keyboard のライセンス情報に表示される「ライセンス ID」を、 miyasuku ホームページのお問い合わせからご連絡頂いた後、メールで「ライセンスキー」を 返信致します。

miyasuku Keyboard に「ライセンス ID」に対応した「ライセンスキー」を入力して ライセンス登録します。

※別のパソコンにライセンスを登録し直す場合は、miyasuku ホームページのお問い合わせから 再度お手続きが必要で、2020/10/1 より再発行手数料 2,000 円[税別]が掛かります。

## 【オフラインライセンスの購入・登録手順】

1. miyasuku Keyboard の商品代金を指定の口座にお振込みください。

2. miyasuku ホームページの「お問い合わせ」を表示してください。

3.お名前、御社名(法人の場合)、メールアドレスを記入し、

件名に「miyasuku Keyboard 代金を振込ました。」を記入してください。

| お名前 *     | miyasuku                    |
|-----------|-----------------------------|
| 御社名       | ユニコーン                       |
| メールアドレス * | XXXX@miyasuku.com           |
| 件名 *      | miyasuku Keyboard 代金を振込ました。 |

4.お問い合わせ内容に、種別、ライセンス ID を以下のように記入してください。

※商品代金のお振込み名義が、お名前と違う場合は、お振込み名義もご記入ください。

| 種別:オフライン<br>ライセンスID:<br>// |
|----------------------------|
|                            |

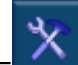

× を押してください。 5. miyasuku Keyboard を起動し設定キー

※キーボードに設定ボタンが無い場合は、[Ctrl+Alt+1]キーを押してください。

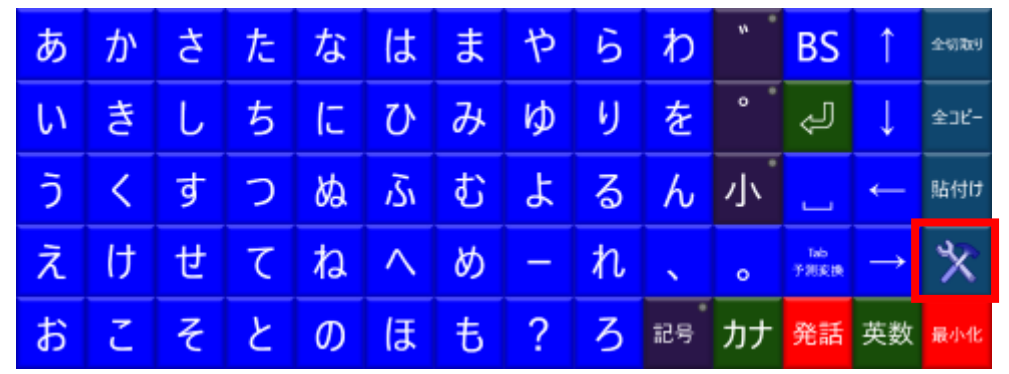

6.設定画面の[その他設定]ボタンを押してください。

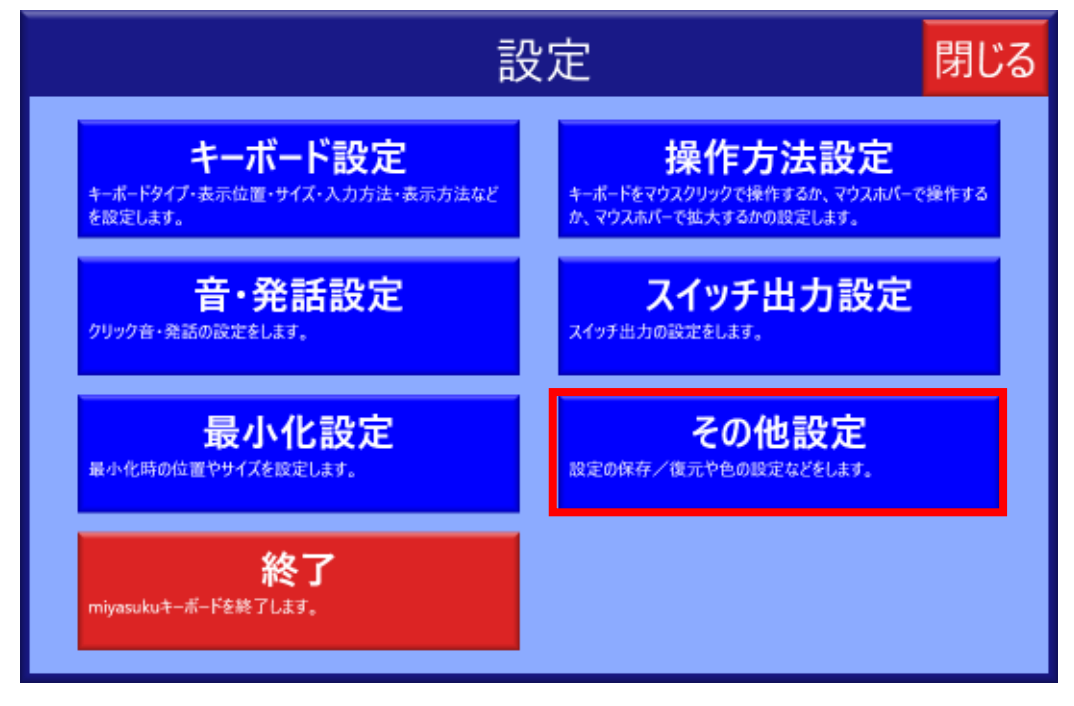

7.[バージョン情報]ボタンを押してください。

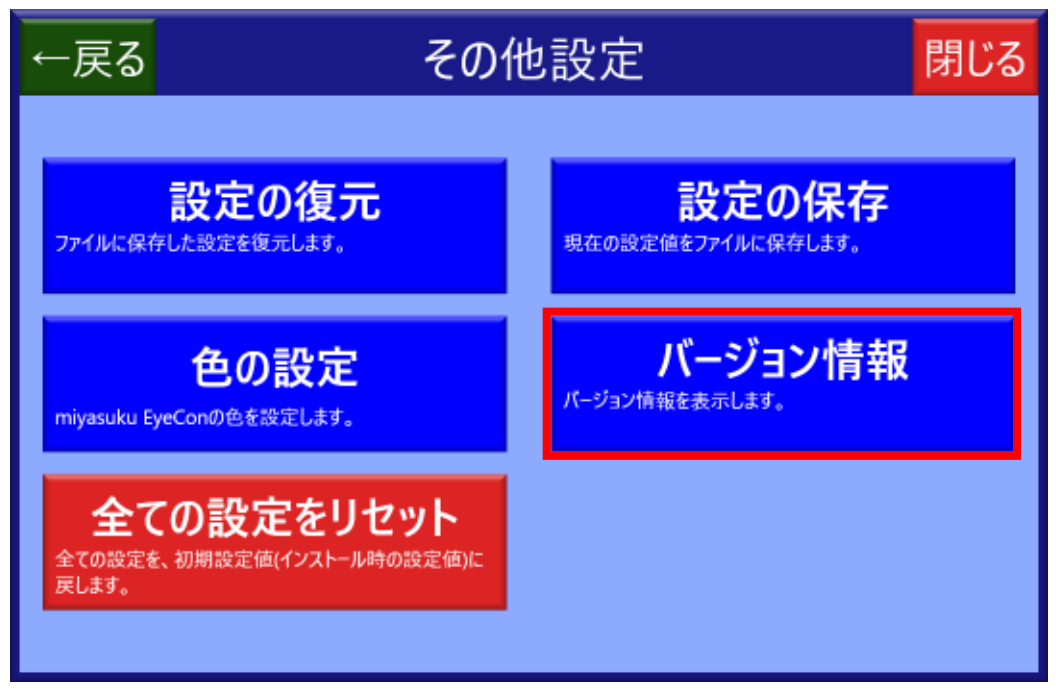

8.[ライセンス登録]ボタンを押してください。

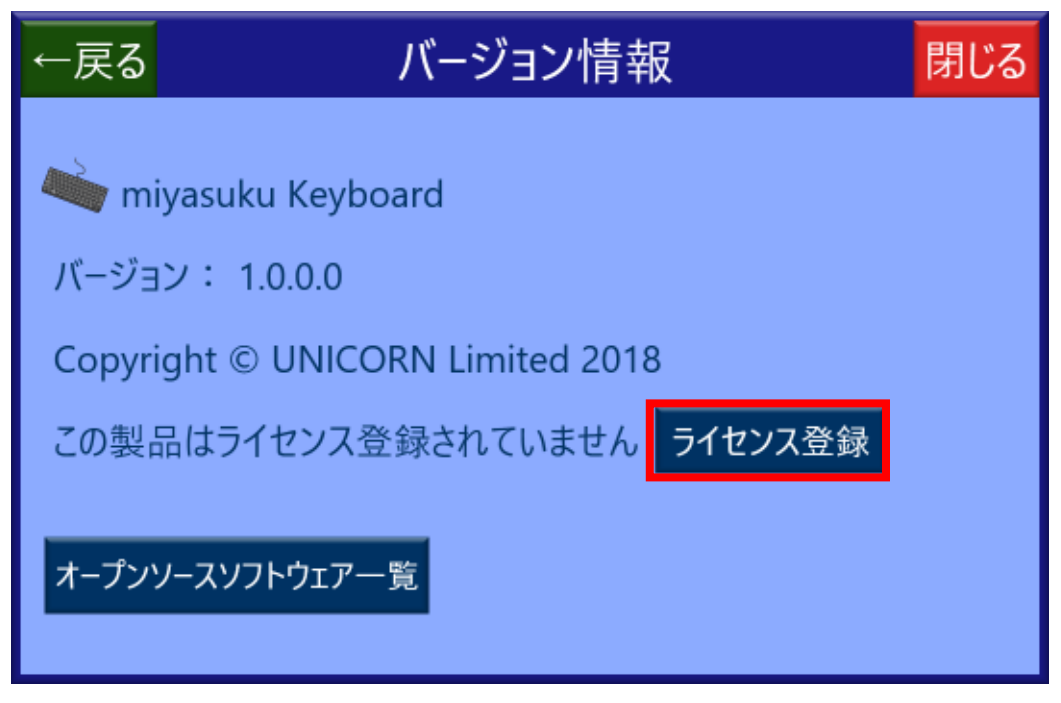

9.[ライセンス情報]画面のライセンス ID 右側の[コピー]ボタンを押してください。

| ■ ライセンス情報             | ×       |
|-----------------------|---------|
| miyasuku Keyboard     |         |
| この製品のライセンスは登録されていません。 |         |
| ライセンスID: NEFLDLFL コピー |         |
|                       | ライセンス登録 |

10.お問い合わせ内容にコピーしたライセンス ID を貼付け、 [入力内容を確認する]ボタンを 押してください。

| 種別:オフライン<br>うイセンスID:NEFLDLFL | 1 |
|------------------------------|---|
|------------------------------|---|

個人情報保護方針に同意して送信します。

入力内容を確認する

| 11.入力内容を確認し、 | 間違いなければ | 「送信する」 | ボタンを押して | ください。 |
|--------------|---------|--------|---------|-------|

## お問い合わせ

以下の内容で送信します。よろしいですか?

| お名前 *      | miyasuku                     |
|------------|------------------------------|
| 御社名        | ンーローン                        |
| メールアドレス *  | XXXX@miyasuku.com            |
| 件名 *       | miyasuku Keyboard 代金を振込ました。  |
| お問い合わせ内容 * | 種別:オフライン<br>ライセンスID:NEFLDLFL |

送信する

戻る

12.弊社にて入金確認後、ライセンスキーをメールで返信致します。

| <u>miyasuku</u> 様+-                                      |   |
|----------------------------------------------------------|---|
|                                                          |   |
| <u>miyasuku</u> Keyboard オフラインライセンスのご購入ありがとうございます。↩      |   |
| 以下のライセンスキーを <u>mi yasuku Keybord</u> に入力してライセンス登録を行ってくださ |   |
| ίνο μ<br>                                                |   |
| له                                                       |   |
| ライセンスキー:XXXXXXXXXXXXXXXXX                                |   |
| له                                                       |   |
| 以上、よろしくお願い致します。↩                                         |   |
|                                                          | - |

13.手順 5~8 を行い[ライセンス情報]画面を表示し、[ライセンス登録]ボタンを

押してください

| ■ ライセンス情報             | ×       |
|-----------------------|---------|
| miyasuku Keyboard     |         |
| この製品のライセンスは登録されていません。 |         |
| ライセンスID:NEFLDLFL コピー  |         |
|                       | ライセンス登録 |

14.[ライセンス種別]で[オフライン]を選択し、メールに記載のライセンスキーを入力して [登録]ボタンを押してください。

| ■ ライセンス情報                  | ×  |
|----------------------------|----|
| miyasuku Keyboard          |    |
| ライセンス種別: 🖲 オフライン 🛛 USB     |    |
| ライセンスID : NEFLDLFL         |    |
| ライセンスキー: XXXXXXXXXXXXXXXXX |    |
|                            |    |
| 登録 キャン・                    | セル |

15. 「ライセンスを登録しました」と表示されたら[OK]ボタンを押してください。

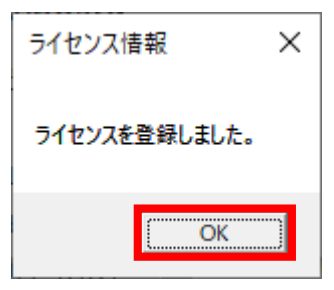

16.[ライセンス情報]画面の[×]ボタンを押し、画面を閉じてください。

| ■ ライセンス情報          | × |  |
|--------------------|---|--|
| miyasuku Keyboard  |   |  |
| この製品はライセンス登録済です。   |   |  |
| オフラインライセンス         |   |  |
| ライセンスID : NEFLDLFL |   |  |
| ライセンスキー:           |   |  |